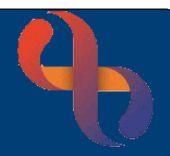

# Contents

| Overview                                            | 1 |
|-----------------------------------------------------|---|
| Accessing the Birmingham Shared Care Record         | 1 |
| Viewing the Birmingham Shared Care Record           | 2 |
| Demographics                                        | 2 |
| The Summary Screen                                  | 3 |
| Expanding and Collapsing Sections                   | 3 |
| Sorting Information                                 | 4 |
| Viewing Further Information                         | 4 |
| Navigating via the Chartbook                        | 5 |
| Closing the Shared Care Record and Returning to Rio | 6 |
|                                                     |   |

### **Overview**

The Birmingham Shared Care Record is a single, read only record of a person's care; pulling together client information recorded by Health and Social Care providers across Birmingham and the surrounding area. It is planned, that over time, the record will also include information from organisations further afield.

The client record will only be available if the client has given consent to their GP to share information across health and social care organisations.

## Accessing the Birmingham Shared Care Record

The Birmingham Shared Care Record is accessed via the Clinical Portal screen in Rio

- Click the Menu button (top left), select the Quick Menu (1<sup>st</sup> column), select Client's View (2<sup>nd</sup> column) •
- Search for your client ٠

Best Care

The client's **Clinical Portal** will display

- Locate the **Navigation** pane (right) •
- Click to open the Case Record folder
- Select the **Birmingham Shared Care Record** link

| Navigati | on                                           |
|----------|----------------------------------------------|
| -        | Case Record<br>Birmingham Shared Care Record |

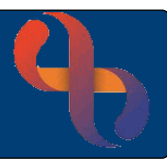

A new tab will open at the top of the screen in Internet Explorer

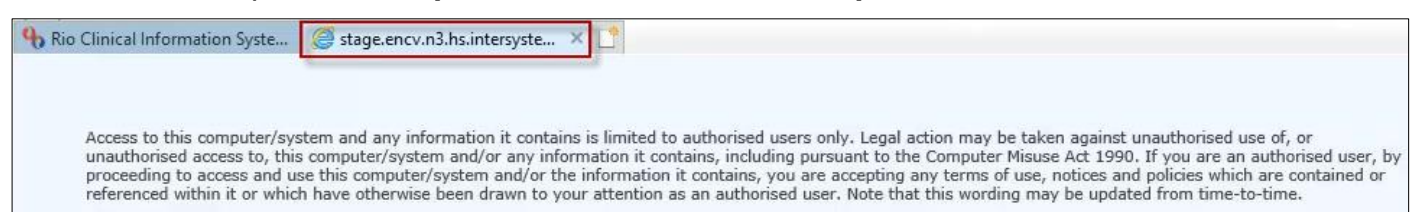

A warning telling you that you should only be accessing the record if you are an authorised user will display while you are waiting for the record to load.

| Do you want to run this application?                                                                                                    | You may see a Javascript prompt                                                                                                    |
|----------------------------------------------------------------------------------------------------|----------------------------------------------------------------------------------------------------|
| Name:     tokenAuthorisationApplet       Main:     thersystems Corporation       Location:     https://stage.encv.n3.hs.intersystems.thirdparty.nhs.uk       This application will run with unrestricted access which may put your computer and personal information at risk. Run this application only if you trust the location and publisher above.       Do not show this again for apps from the publisher and location above       Image: More Information | <ul> <li>Place a tick I in the 'Do not show this again for apps from the publisher and location above' check box</li> <li>Click Run</li> </ul> |
| Security Warning Allow access to the following application from this web site? Web Site: https://stage.encv.n3.hs.intersystems.thirdparty.nhs.uk                                                                                                    | You may also see a Security Warning                                                                                                    |
| Application: tokenAuthorisationApplet Publisher: Intersystems Corporation This web site is requesting access and control of the Java application shown above. Allow access only if you trust the web site and know that the application is intended to run on this site. Do not show this application for this application application is                                                                                                    | <ul> <li>Again, place at tick in the box ☑</li> <li>Click Allow</li> </ul>                                                                     |
| U More information                                                                                                    |                                                                                                    |

The Birmingham Shared Care Record for your client will open.

### Viewing the Birmingham Shared Care Record

#### **Demographics**

Patient demographics are displayed in a banner at top of screen

| Paxton, David                                           | Born 10-Feb-1920 (101y) | Gender Male | NHS No. 965 769 5376 | 999 |  |
|---------------------------------------------------------|-------------------------|-------------|----------------------|-----|--|
| Address Aqueous II, Coventry, CV2 6BN Phone 02476834981 |                         |             |                      |     |  |

To the right of the banner, you may see icons which flag if the client has Alerts, Allergies, Alias names, Demographic information, other addresses or the if the client is deceased

| Ongoing Patient Alerts           | <ul> <li>Hover over an icon to view the tool tip</li> <li>Click an icon to view further information</li> </ul> |
|----------------------------------|----------------------------------------------------------------------------------------------------|
| • Click <u>Back to Viewer</u> li | <pre>A &lt; Back to Viewer (top left) to return to the main record</pre>                                       |

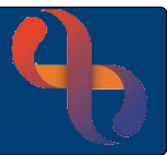

### The Summary Screen

The client Summary is displayed by default when you open a record and displays a summary of the most recently shared information.

| ج (ج) 🔥 https://stage.encv                     | .n3.hs.i | ntersystems. <b>t</b> h                  | irdparty.nh:                         | <b>s.uk</b> /third   | lparty/smartcard                      | I/HS.Local.MERIT.U 🔻                         | <b>⊜</b> ♂ Sear                   | ch                                 |                     | <br>م-                      | -<br>    | ×<br>33 🙂 |
|------------------------------------------------|----------|------------------------------------------|--------------------------------------|----------------------|---------------------------------------|----------------------------------------------|-----------------------------------|------------------------------------|---------------------|-----------------------------|----------|-----------|
| h Rio Clinical Information Syste               | ö s      | tage.encv.n3.ł                           | ns.intersyste                        | × [                  | *                                     |                                              |                                   |                                    |                     |                             |          |           |
| Paxton, David<br>Address Aqueous II, Coventr   | ry, CV2  | 2 6BN Phone                              | 024768349                            | 81                   | Born 10-Feb                           | - <b>1920 (101y)</b> Ge                      | nder Male                         | NHS No. 965 7                      | 769 5376            | <u>a a a</u>                | ۰ ا      | ′         |
| <ul> <li>Chartbook</li> <li>Summary</li> </ul> | ^        | charts. For<br>The inform<br>have availa | example, t<br>ation in this<br>ıble. | he 'GP F<br>record i | Records' chart r<br>s likely to be in | nay show allergies th<br>complete because so | nat will not ap                   | pear in the 'Al<br>s will share on | llergies and Alerts | s' chart.<br>rmation that t | hey      | ^         |
| Please Note                                    | 1        | ✓ Allerg                                 | ies                                  | _                    |                                       |                                              |                                   |                                    |                     | Ŧ                           | :        |           |
| Alerts                                         |          | Source                                   | Category                             | Allerge              | n                                     | Nature Of Reaction                           | n Severity                        | Onset Date                         | Last Updated        | Comments                    | Status   |           |
| Documents                                      |          | SWFT                                     | Allergy                              | Latex                |                                       |                                              | Severe                            | 28/05/2020                         |                     |                             | Active   |           |
| Laboratory Res                                 |          | GEH                                      | Allergy                              | ASPIR                |                                       |                                              | Moderate                          | 28/05/2020                         |                     |                             | Active   |           |
| Radiology Results                              |          | QED                                      | Allergy                              | ALLER                | GETONOTS                              |                                              | Severe                            | 29/05/2015                         |                     |                             | Active   | 4         |
| > Allergies & Alerts                           |          | ✓ Alerts                                 |                                      |                      |                                       |                                              |                                   |                                    |                     |                             | :        |           |
| GP Records                                     |          | Source                                   | Alert Cate                           | egory                | Alert                                 | Shielded Patient                             | Start date                        | End Date                           | Update Date         | Message                     | Status   |           |
| GP Connect Details                             |          | VVVI                                     | Clinical                             |                      | Government                            | Shielded Fallent                             |                                   |                                    |                     |                             | Active   |           |
| > GP Medications                               |          | <ul> <li>✓ Clinic</li> </ul>             | al Notes: E                          | )ocumei              | nts                                   |                                              |                                   | F                                  | Creation Date, D    | ocument Lin                 | ¢        |           |
| Documents                                      |          | Warning: D<br>finished, Af               | ownloading<br>ter opening            | g docum<br>1 a docur | ents may prese<br>ment, use vour      | nt security and priva<br>browser back button | cy risks and s<br>to return to th | should be rem                      | loved from the loo  | al device wh                | en       |           |
| > Laboratory Results                           |          |                                          |                                      | ,                    | , ,                                   |                                              |                                   | 1.5                                |                     |                             |          |           |
| Radiology Results                              |          | Source                                   | Docume                               | ent Link             | Clinician                             | Doc Type                                     | Specia                            | llty                               | Creation Date =     | - Last Upd                  | ated     |           |
| Diagnoses                                      | ~        | UHCW                                     | Discharg<br>Summa                    | ge<br>V              |                                       | DischargeSumr                                | nary                              |                                    | 18/10/2020 16:19    | 18/10/20                    | 20 11:03 | ~ ~ `     |

#### **Expanding and Collapsing Sections**

Many screens in the Shared Care Record are displayed in sections, click an arrow to collapse or expand a section

| C | Allerg | jies     |                 |                    |          |            |              | F        | :      |
|---|--------|----------|-----------------|--------------------|----------|------------|--------------|----------|--------|
|   | Source | Category | Allergen        | Nature Of Reaction | Severity | Onset Date | Last Updated | Comments | Status |
|   | SWFT   | Allergy  | Latex           |                    | Severe   | 28/05/2020 |              |          | Active |
|   | GEH    | Allergy  | ASPIRIN         |                    | Moderate | 28/05/2020 |              |          | Active |
|   | QEB    | Allergy  | ALLERGY TO NUTS |                    | Severe   | 29/05/2013 |              |          | Active |

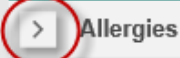

Best Care

F

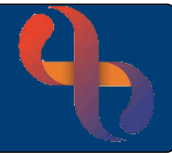

The Source column lists the code of the organisation the information has been pulled from

| E | <ul> <li>✓ Allerg</li> </ul> | jies     |                 |                    |          |            |              | F        | :      |
|---|------------------------------|----------|-----------------|--------------------|----------|------------|--------------|----------|--------|
|   | Source                       | Category | Allergen        | Nature Of Reaction | Severity | Onset Date | Last Updated | Comments | Status |
|   | SWFT                         | Allergy  | Latex           |                    | Severe   | 28/05/2020 |              |          | Active |
|   | GEH                          | Allergy  | ASPIRIN         |                    | Moderate | 28/05/2020 |              |          | Active |
|   | QEB                          | Allergy  | ALLERGY TO NUTS |                    | Severe   | 29/05/2013 |              |          | Active |

### Sorting Information

Information in columns can be **sorted** in ascending (A-Z) or descending (Z-A) order or default sort by clicking the Column heading.

| Source | Document Link $=$          | Clinician          | Doc Туре         | Specialty                  | Creation Date    | Last Updated     |
|--------|----------------------------|--------------------|------------------|----------------------------|------------------|------------------|
| BSMHFT | CPA Care Plan Part B       | Dr Hilary<br>Grant | СР               |                            | 10/09/2018 10:53 | 10/09/2018 10:53 |
| UHCW   | Discharge Summary          |                    | DischargeSummary |                            | 18/10/2020 16:19 | 18/10/2020 11:03 |
| BSMHFT | Level 1 Risk<br>Assessment | Dr Hilary<br>Grant | RA               | ADULT<br>MENTAL<br>ILLNESS | 13/09/2018 14:50 | 13/09/2018 14:50 |

## Viewing Further Information

Items in **green** are 'links' which enable you to view further information and display a finger pointer when you hover over them.

• Click the link to view the information

| Source | Document Link              | Clinician          | Doc Type         | Specialty            | Creation Date =  | Last Updated     |
|--------|----------------------------|--------------------|------------------|----------------------|------------------|------------------|
| UHCW   | Discharge<br>Summary       |                    | DischargeSummary |                      | 18/10/2020 16:19 | 18/10/2020 11:03 |
| BSMHFT | Level 1 Risk<br>Assessment | Dr Hilary<br>Grant | RA               | ADULT MENTAL ILLNESS | 13/09/2018 14:50 | 13/09/2018 14:50 |
| BSMHFT | CPA Care Plan Part<br>B    | Dr Hilary<br>Grant | СР               |                      | 10/09/2018 10:53 | 10/09/2018 10:53 |

• To return to the main record, click the **Back to Viewer** link

< Back to Viewer

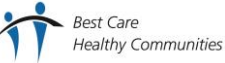

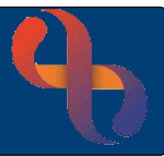

On some screens, the **Back to Viewer** link may not display

• Click the Internet Explorer Back arrow to return to the client record

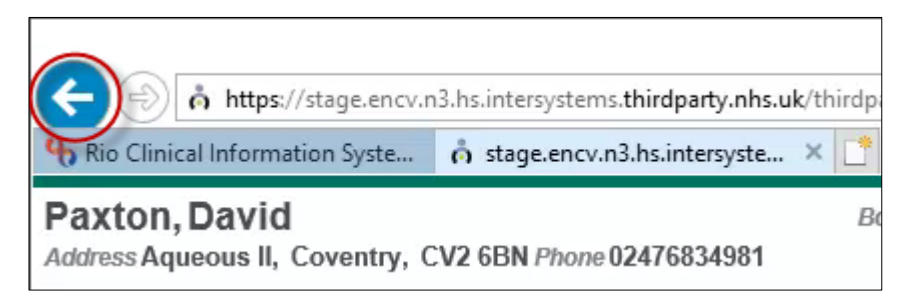

## Navigating via the Chartbook

| Summary       Notice some items have arrows to indicate there are sub-sections         Please Note       Sub sections for the Summary are displayed |
|----------------------------------------------------------------------------------------------------|
| Please Note Sub sections for the Summary are displayed                                                                                              |
| Allergies by default so the arrow is pointing down                                                                                                  |
| Alerts         Collapsed sections are displayed with the arrow pointing to the right                                                                |
| Laboratory Res     Radiology Results     Click to hide or view sub-sections                                                                         |
| Allergies & Alerts     Click a section in the Chartbook to go straight to that screen                                                               |
| GP Records                                                                                                    |
| GP Connect Details Some sections in the Chartbook, for example Documents, are also                                                                  |
| > GP Medications displayed in the Summary                                                                                                    |
| Documents Any item prefixed with <b>GP</b> in the Chartbook denotes information                                                                     |
| > Laboratory Results Specifically pulled from the GP record                                                                                         |
| Radiology Results Note: It is always worth checking the GP information as some items, for                                                           |
| Diagnoses Summary.                                                                                                    |

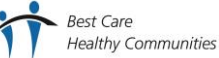

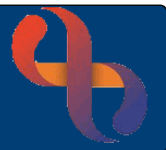

## **Closing the Shared Care Record and Returning to Rio**

When you have finished viewing the record you will need to return to Rio.

• Click the X cross to close the tab at the top of the screen

| Nio Clinical Information Syste  | o stage.encv.n3.hs.intersyste |       |     |
|---------------------------------|-------------------------------|-------|-----|
| Paxton, David                   | Close Tab (Ctrl+W) 20 (       | (01y) | Gen |
| Address Aqueous II, Coventry, C | CV2 6BN Phone 02476834981     |       |     |

• To return to the client's Clinical Portal screen, click the back arrow next to the Menu button

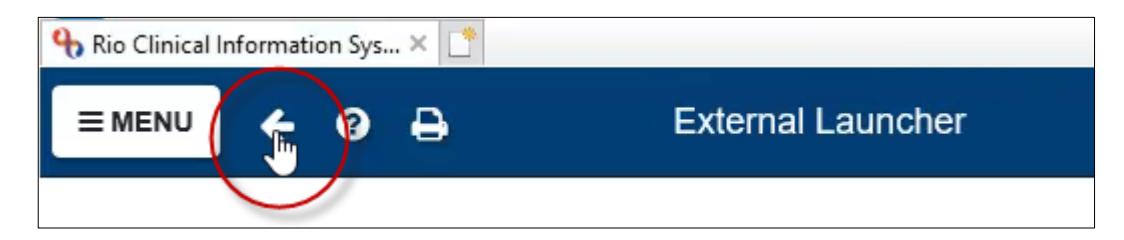

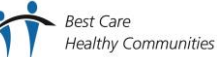